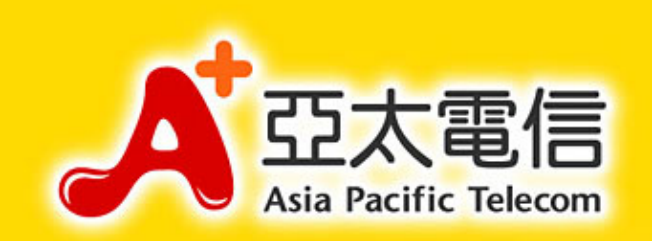

# SAMSUNG W319 雙模手機 全球通卡片設定

www.aptg.com.tw

+ Speed

+ Innovation

+ Convergence

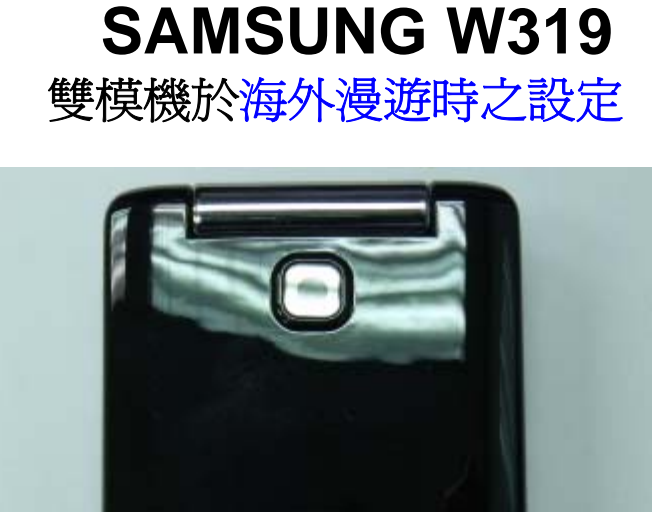

1.將亞太全球通雙模卡插入手機 後印有GSM/CDMA之卡槽

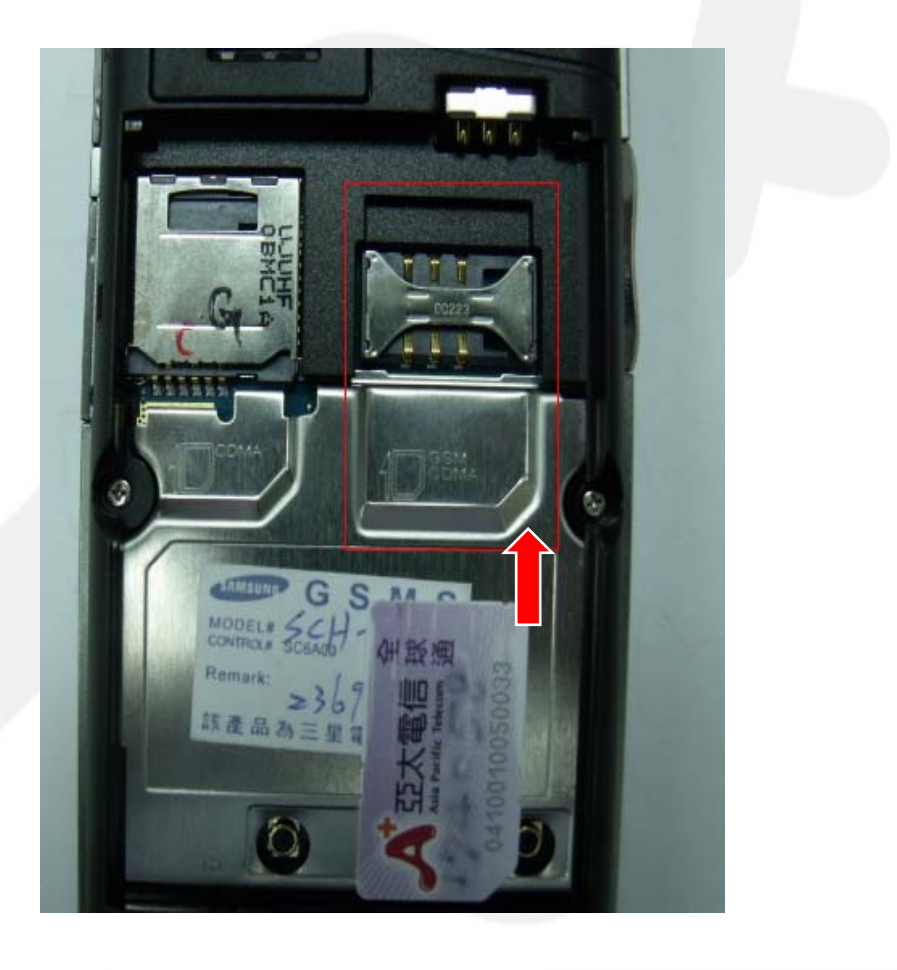

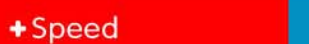

+ Innovation

+ Convergence

亞太電信

Asia Pacific Telecom

#### 2.手機開機後按方向鍵-下選擇 CDMA或GSM網路後選擇-儲存

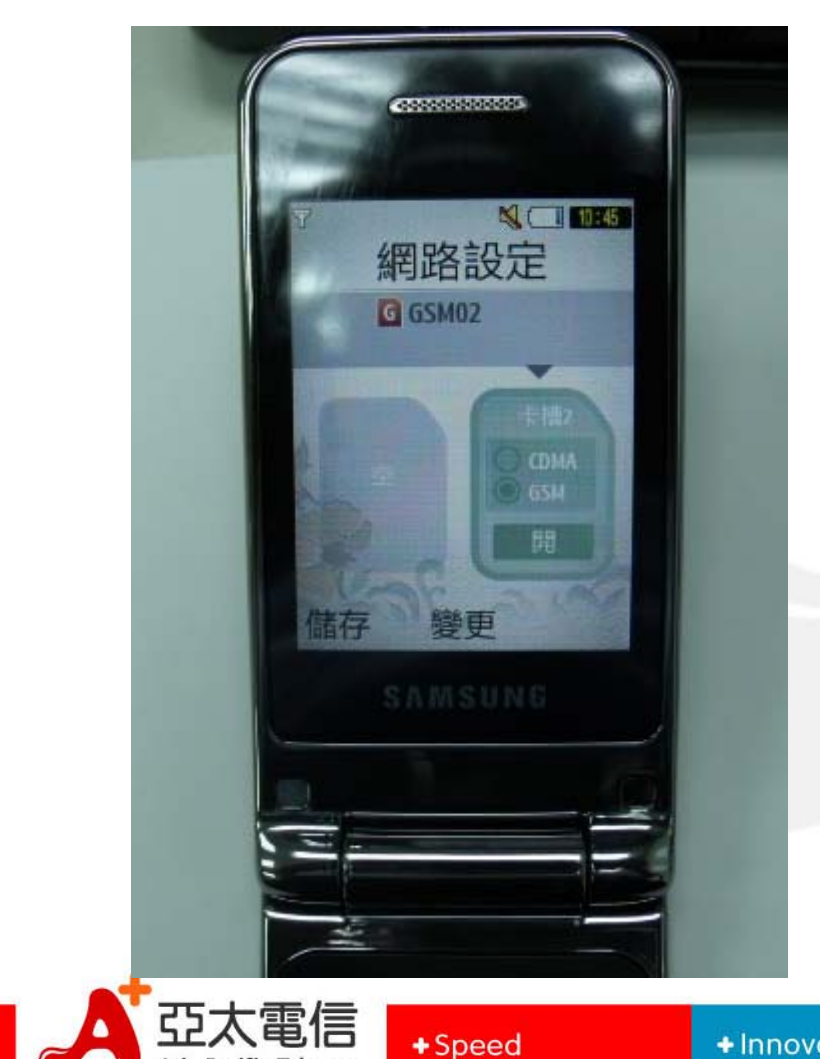

Asia Pacific Telecom

3

3.手機會自動搜尋所選擇之CDMA 或GSM網路之可用之網路 後即可使用

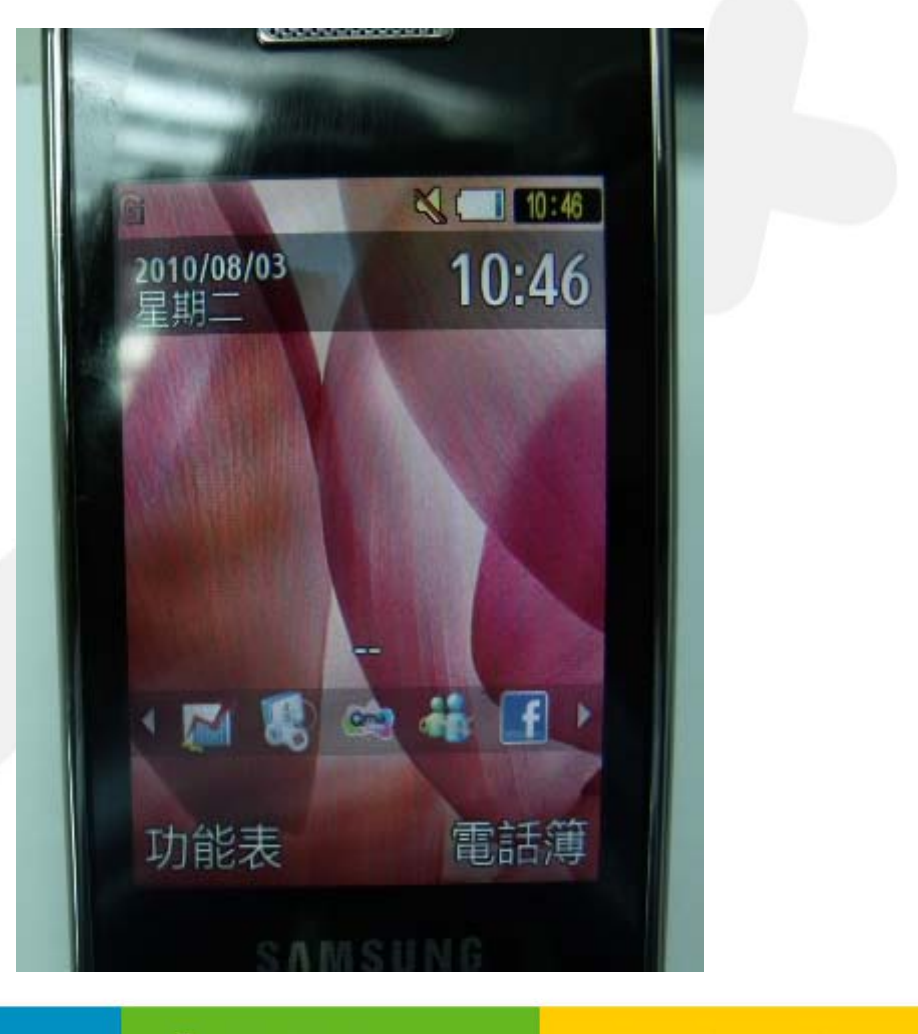

+ Innovation

+ Convergence

www.aptg.com.tw

1.欲變更網路系統時(請先檢查雙模卡 確認插在手機後印有GSM/CDMA之 卡槽)後選擇-功能表

And the second second sec 10:46 2010/08/03 10:46 早期f 0-31 1 功能表 電話簿

+Speed

2.選擇 -設定

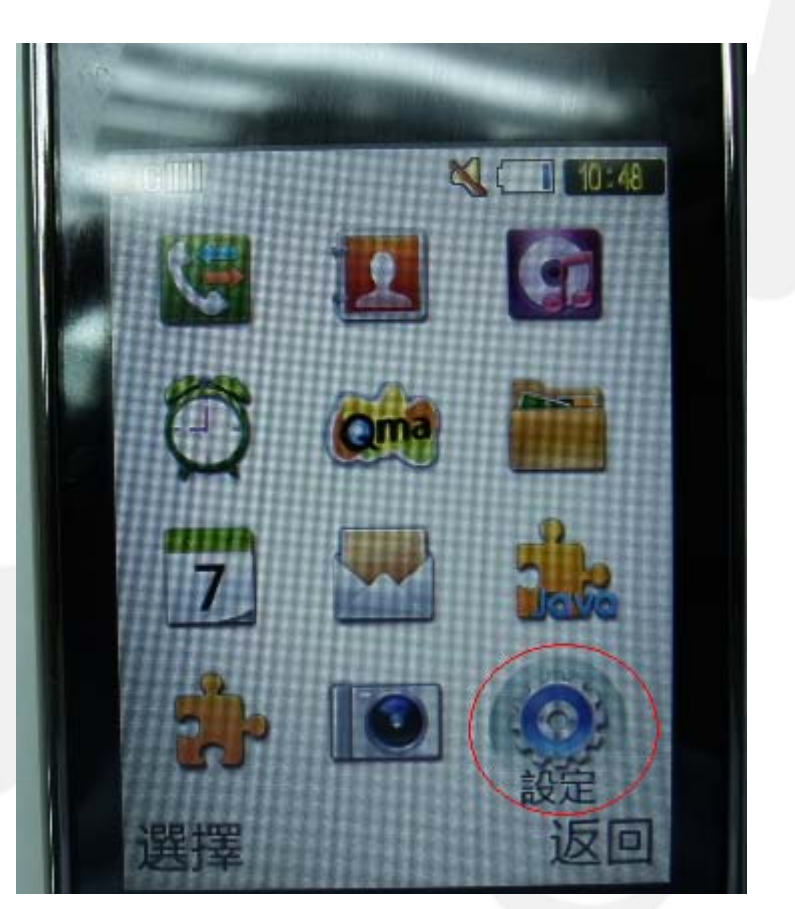

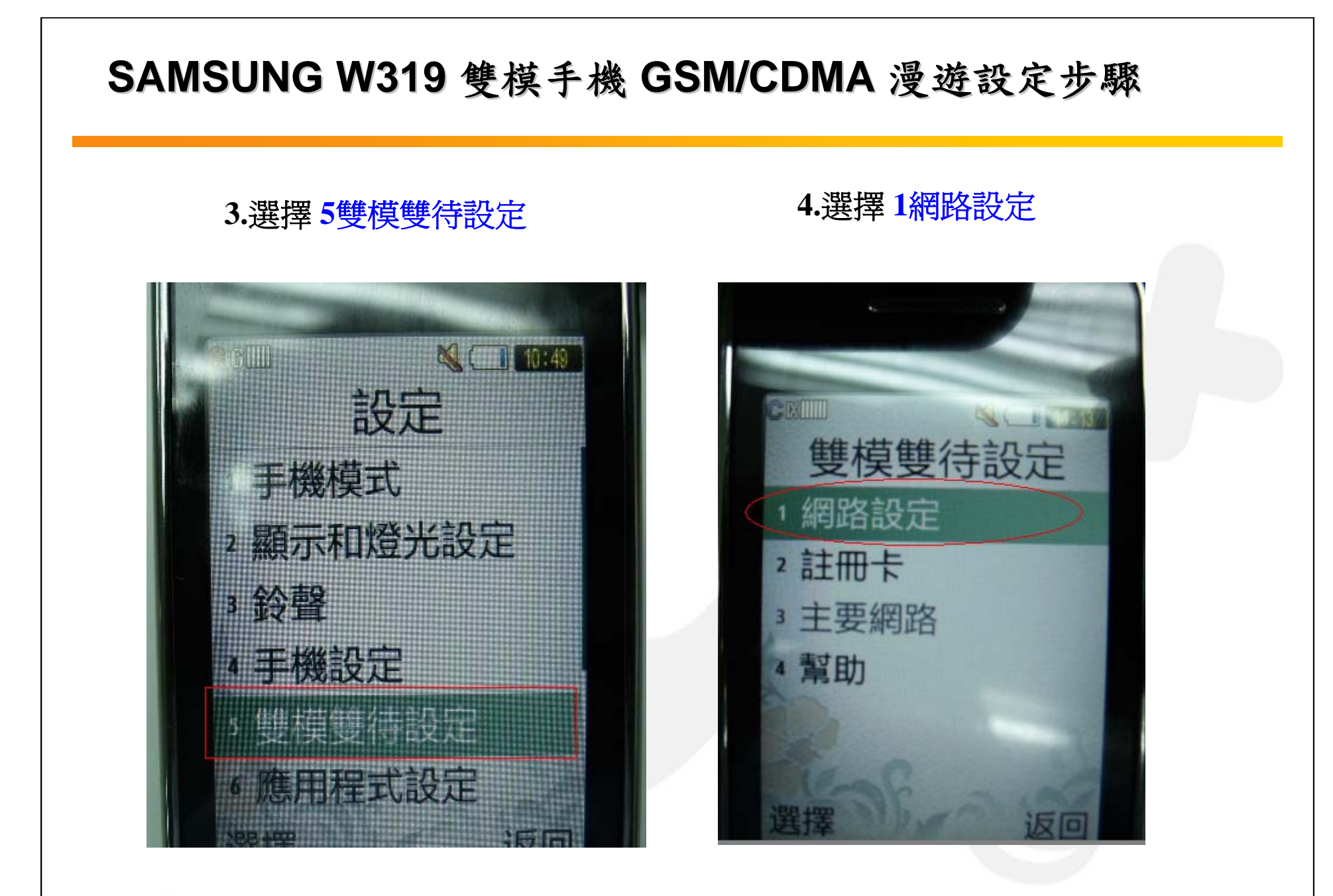

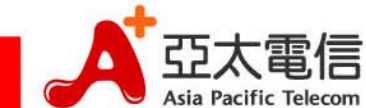

+Speed

#### 5.按方向鍵下選擇 CDMA 或 GSM 網路 後選擇 儲存

-----10:45 網路設定 G GSM02 會會 百倍了

+Speed

6.手機會自動搜尋所選擇之CDMA 或GSM網路之可用之網路後即可使用

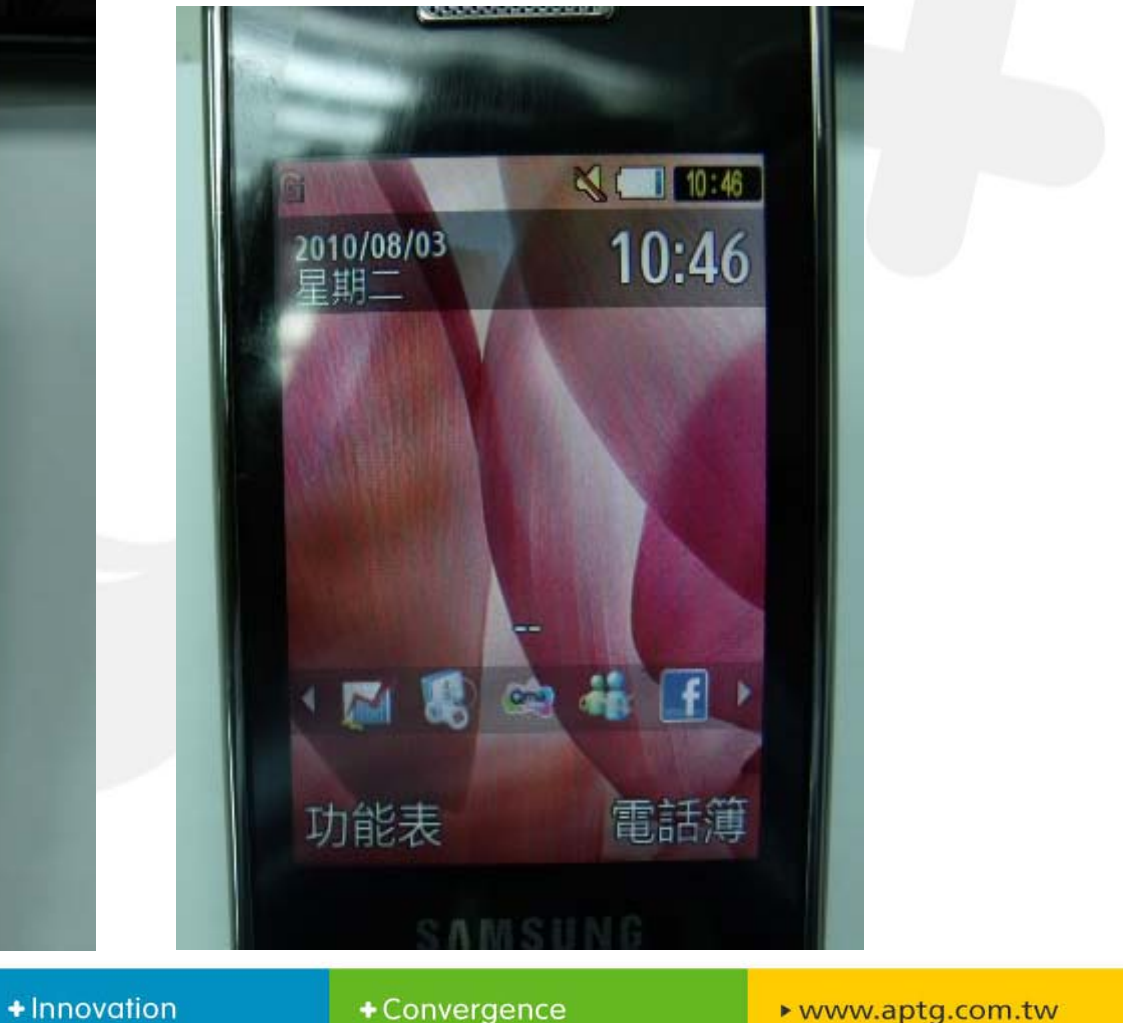

6

亞太電信

Asia Pacific Telecom